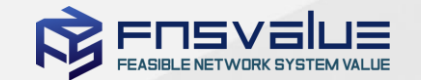

# GCCS Windows Login User Manual

Copyright © 2022. FNSVALUE. All rights reserved

FNSVALUE의 사전 승인 없이 본 내용의 전부 또는 일부에 대한 복사, 전재, 배포, 사용을 금합니다

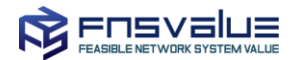

#### Contents

#### 01. How to login to window

- A. General Guardian Login
- B. Guardian QR Login
- C. Login using ID/Password

#### 02. Guardian Manager

- A. Logging in To Guardian Manager
- B. Managing Windows Account
- C. Displaying My Information

## 03. If the Windows password is invalid while logging in

- A. Change the Password Directly
- B. Change the Password through Guardian Manager

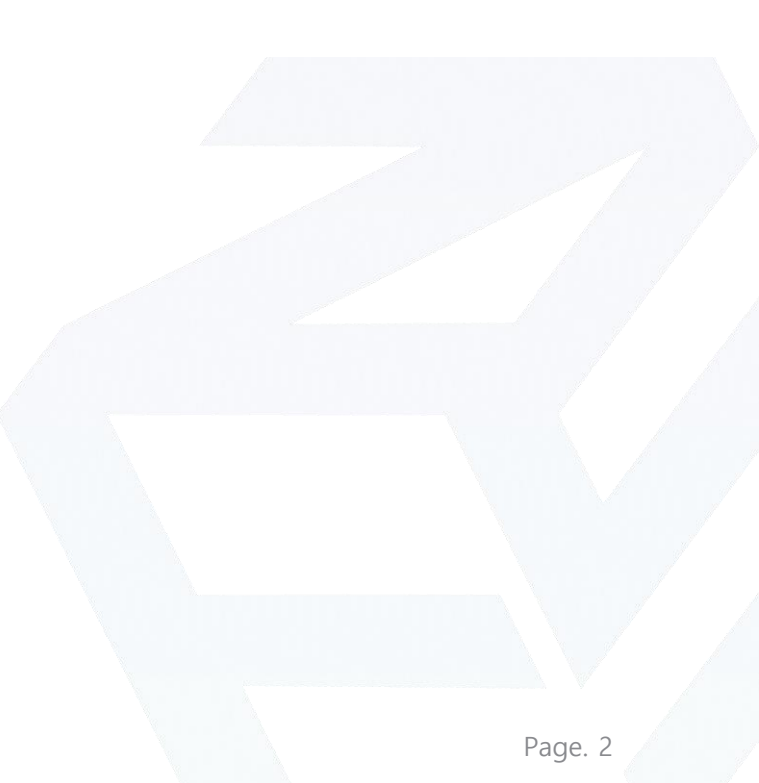

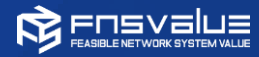

## **Version History**

| Version | Date         | Content | Author |
|---------|--------------|---------|--------|
| v. 1.0  | 2022. 03. 14 | Draft   | Rahman |
|         |              |         |        |
|         |              |         |        |
|         |              |         |        |
|         |              |         |        |
|         |              |         |        |
|         |              |         |        |
|         |              |         |        |
|         |              |         |        |
|         |              |         |        |
|         |              |         |        |

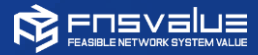

#### **A. General Guardian Login**

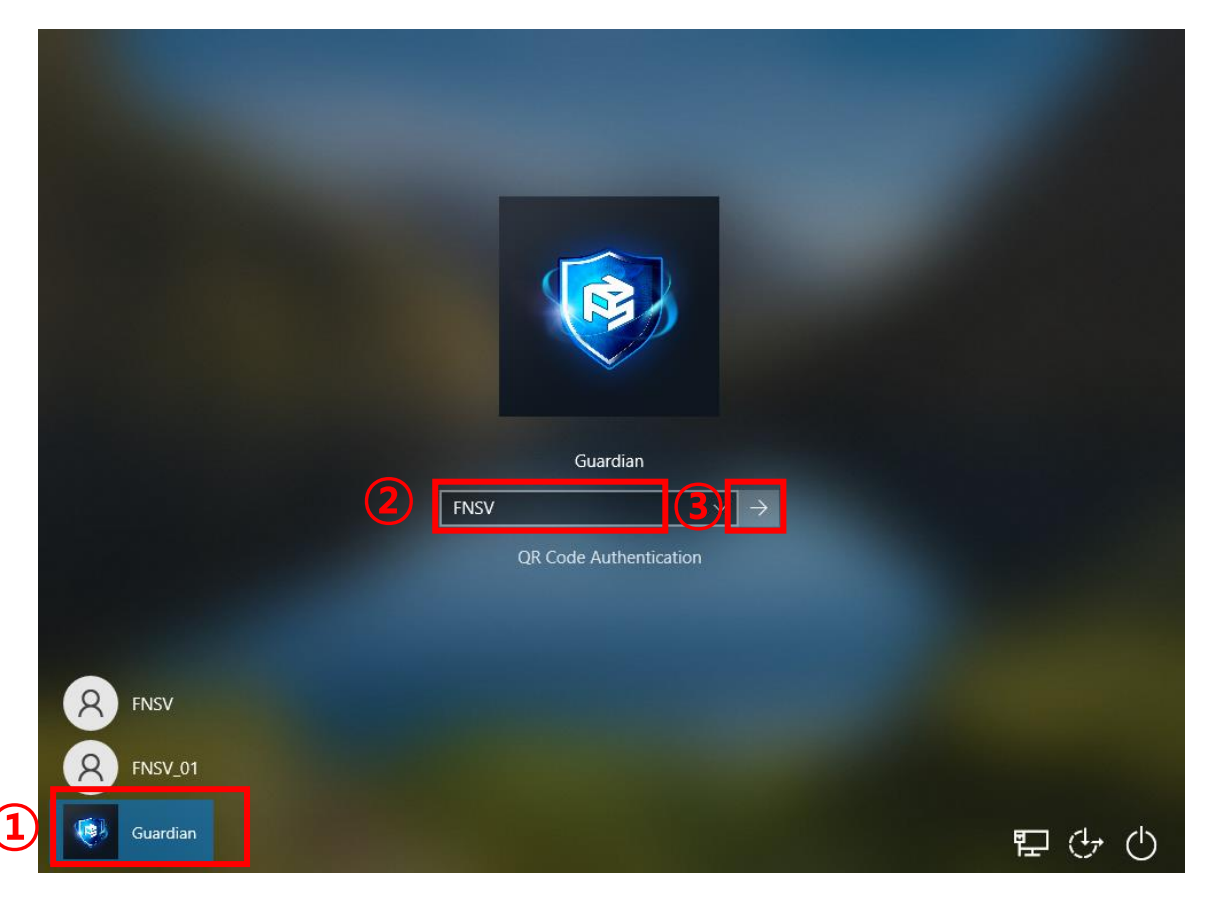

[Login to Windows using GuardianCCS]

- I. General Login
  - ① Click the Guardian Icon.
  - ② Click the input field then select the windows user you want to login to. (It will only show the users that added from the Guardian Manager)
  - ③ Click the submit button to proceed with GuardianCCS authentication

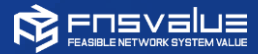

#### **B.** Guardian QR Login

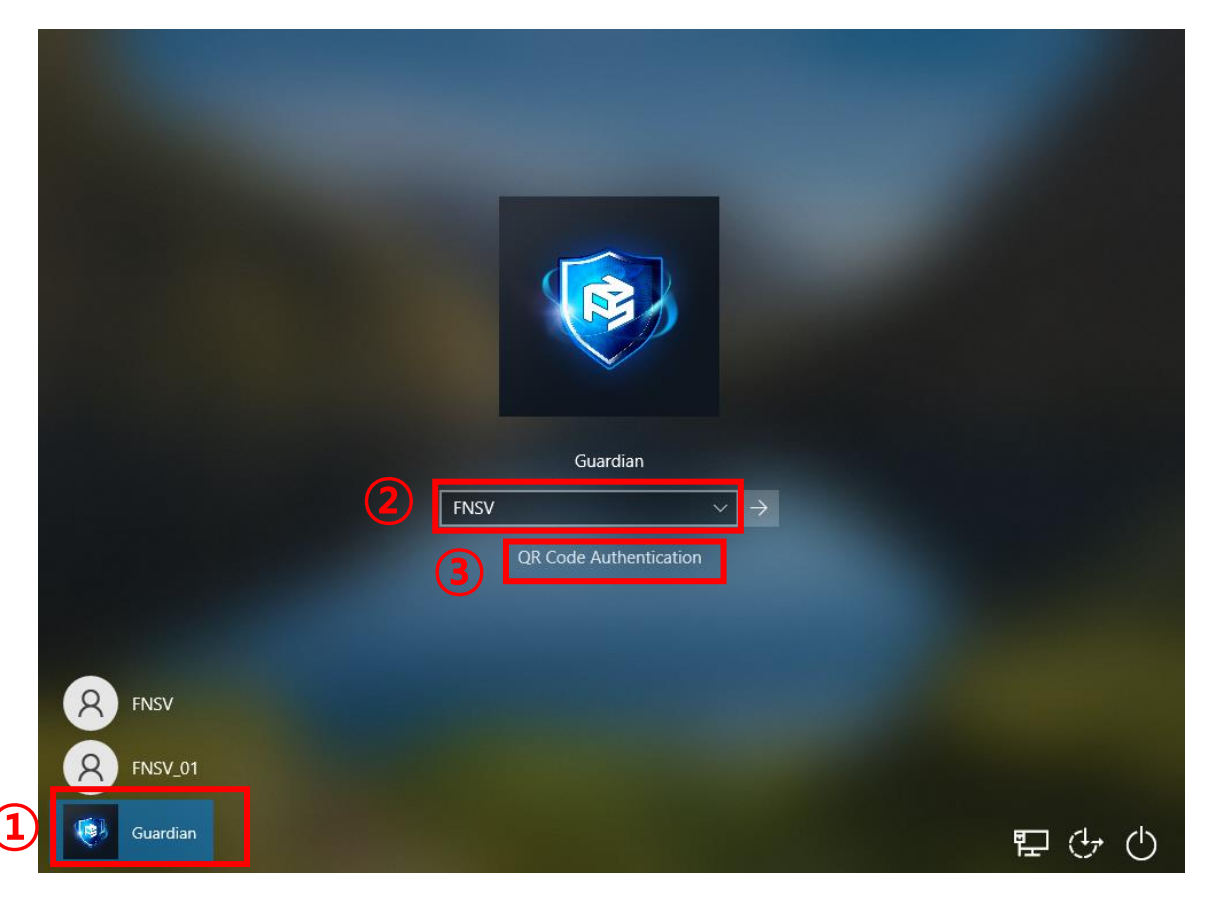

[Login to Windows using GuardianCCS]

#### I. QR Login 1/2

- ① Click the Guardian icon.
- Click the input field then select the windows user you want to log in to. (It will only show the users that added from the Guardian Manager)
- ③ Click "QR Code Authentication" button.

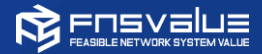

#### **B. Guardian QR Login**

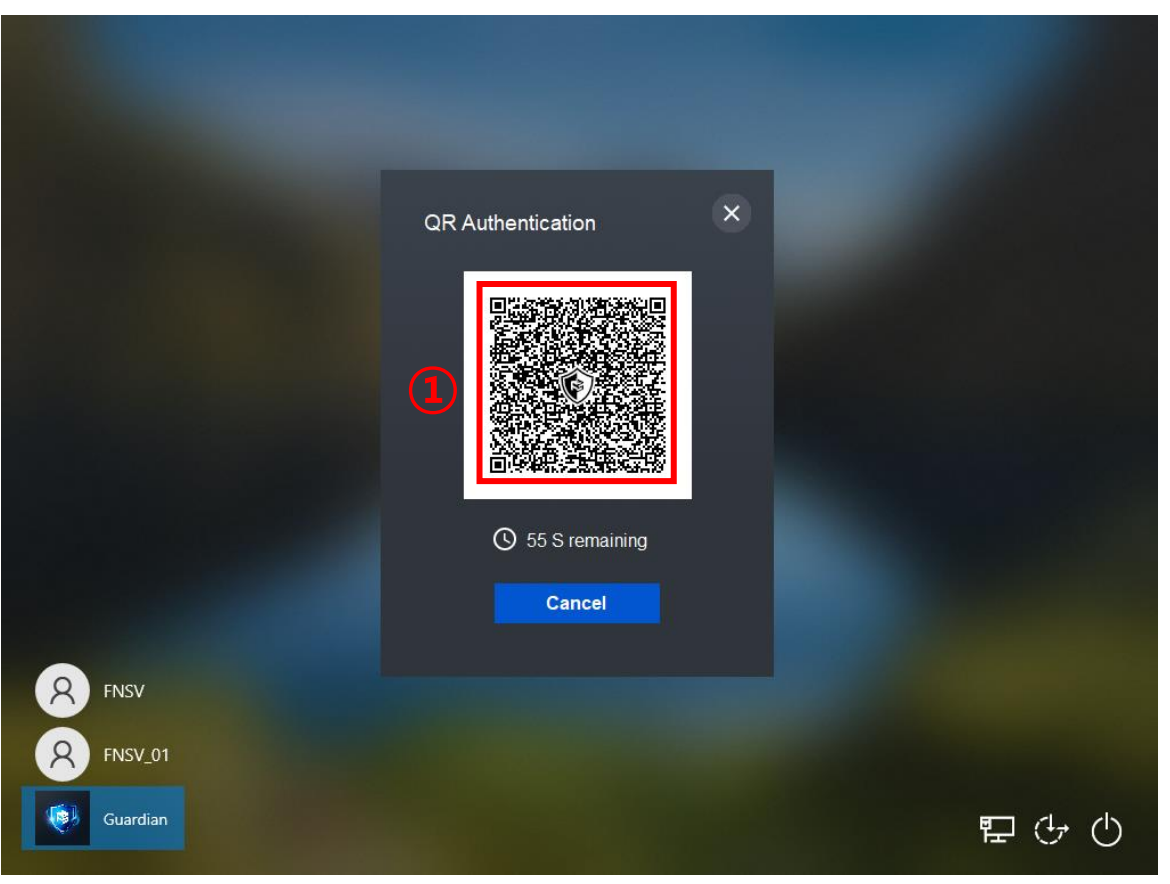

[Login to Windows using GuardianCCS]

#### II. Logging in (QR Code) 3/3

① Use your phone to scan the QR code

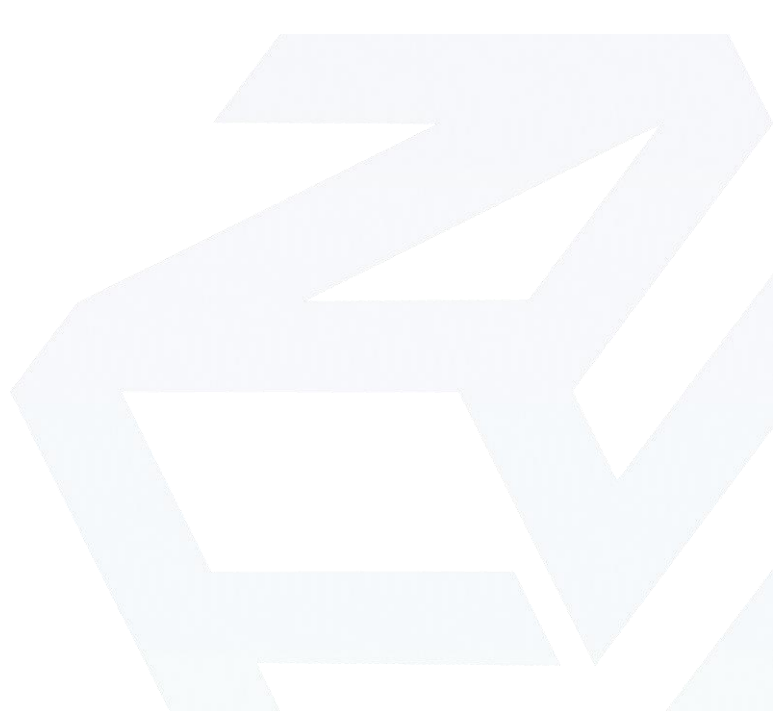

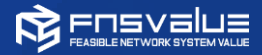

#### C. Login using ID/Password

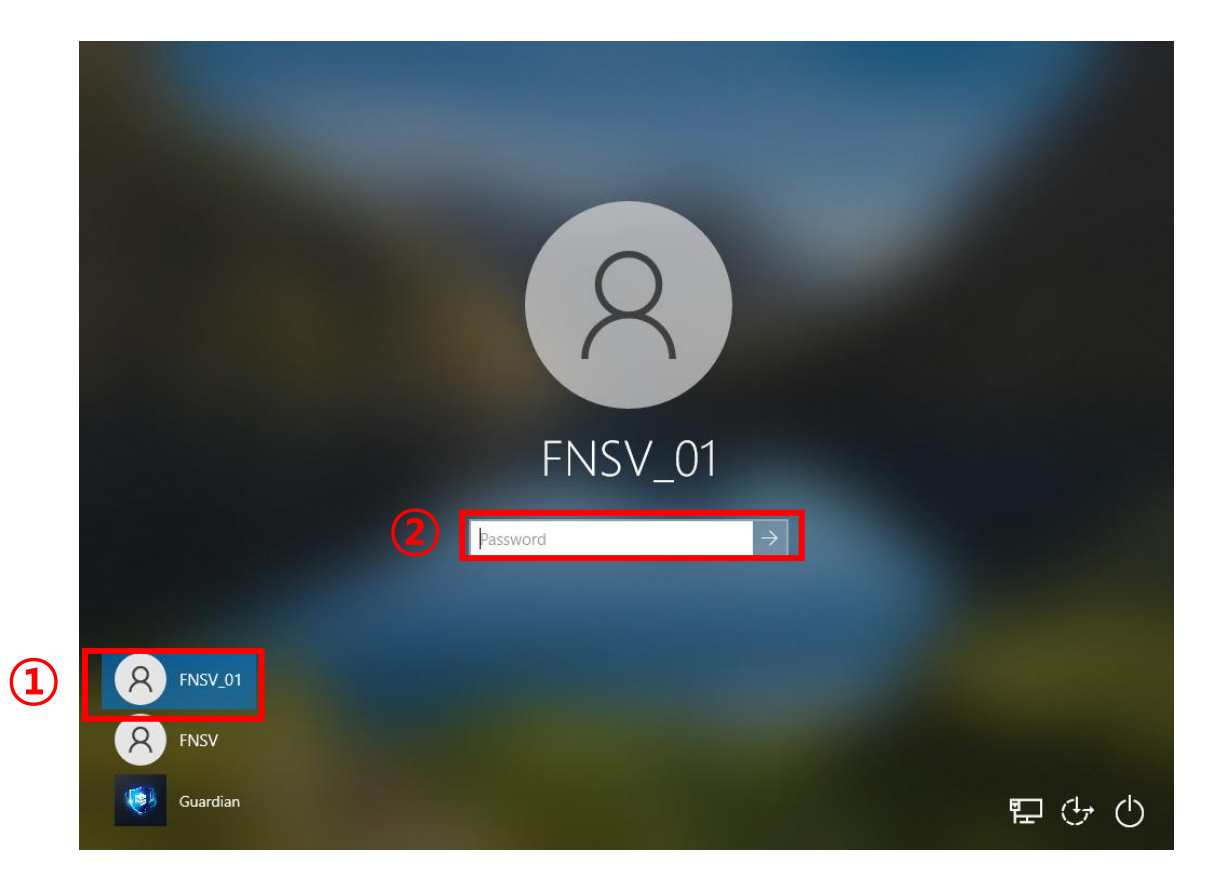

[Authentication using local account]

- I. Login through local account
  - ① Click the local account's button.
  - ② Enter the password.

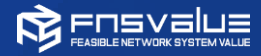

#### A. Logging in To Guardian Manager

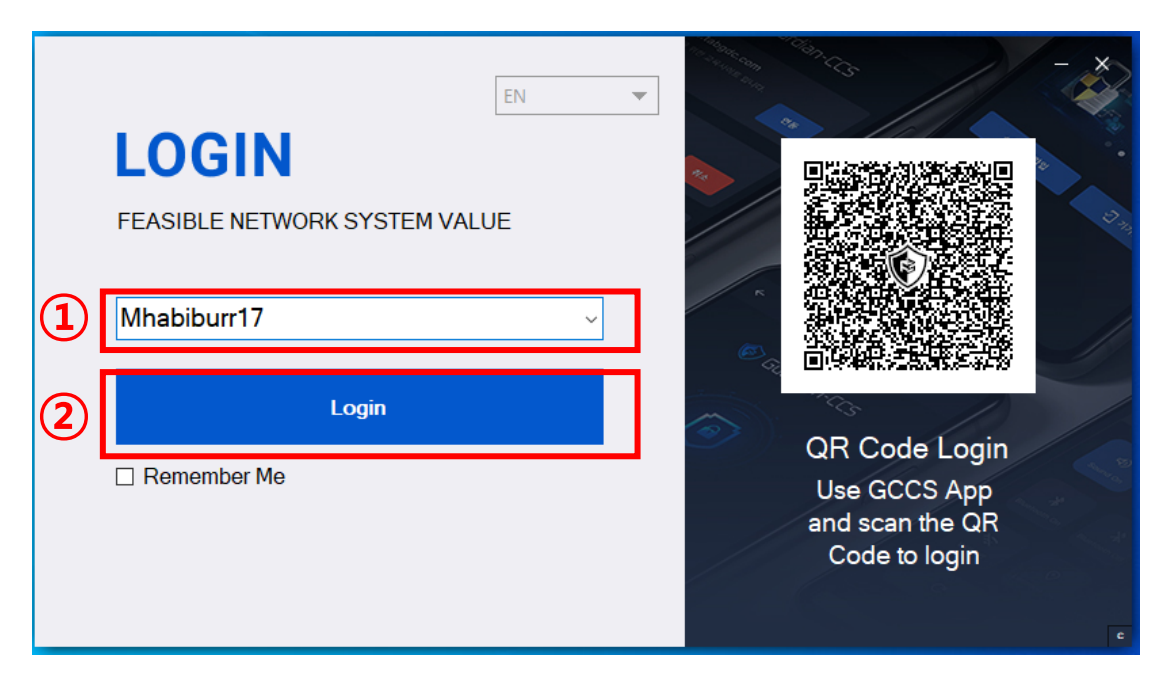

[Login to Guardian Manager]

I. Logging in to Guardian Manager

(General)

- ① Enter the GCCS username
- ② Click the login button

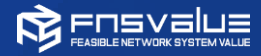

#### A. Logging in To Guardian Manager

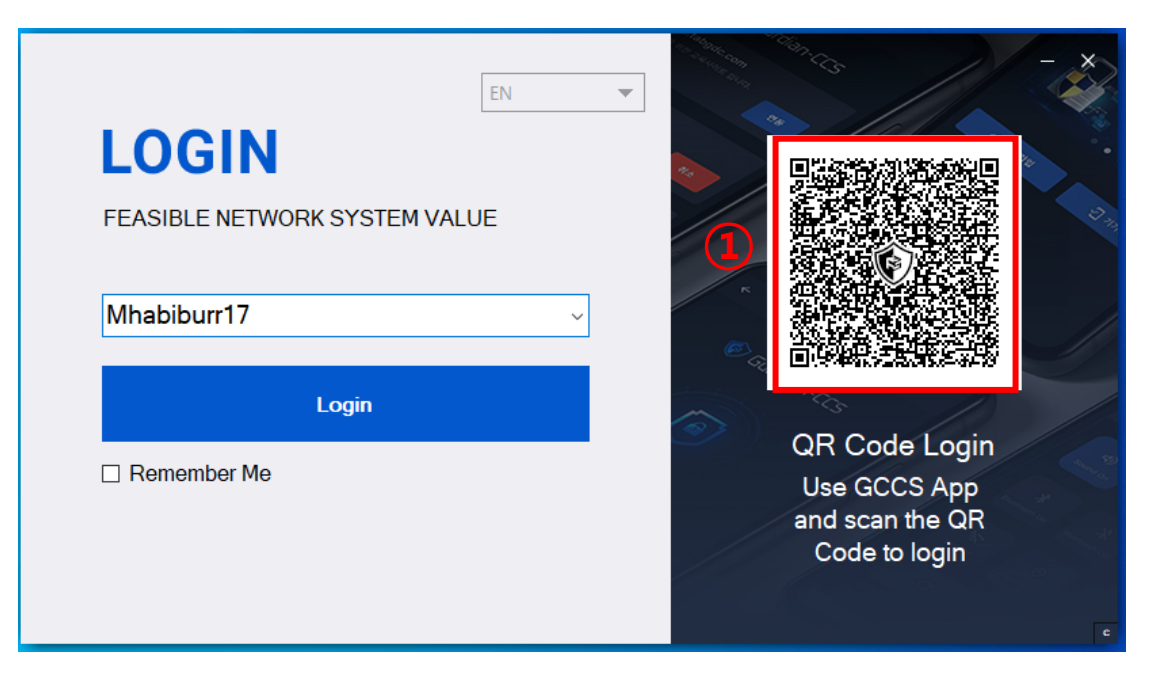

[Login to Guardian Manager]

I. Logging in to Guardian Manager

(QR code)

① Scan the QR Code using your phone.

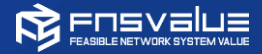

| 🍘 Guardian Ma | nager   |         | - ×             |
|---------------|---------|---------|-----------------|
| Domain        | User ID | GCCS ID | Password Status |
|               |         |         |                 |
|               |         |         |                 |
|               |         |         |                 |
|               |         | Add E   | Delete          |

[Adding windows user]

- I. Adding Windows account 1/3
  - ① Click "Add" button.

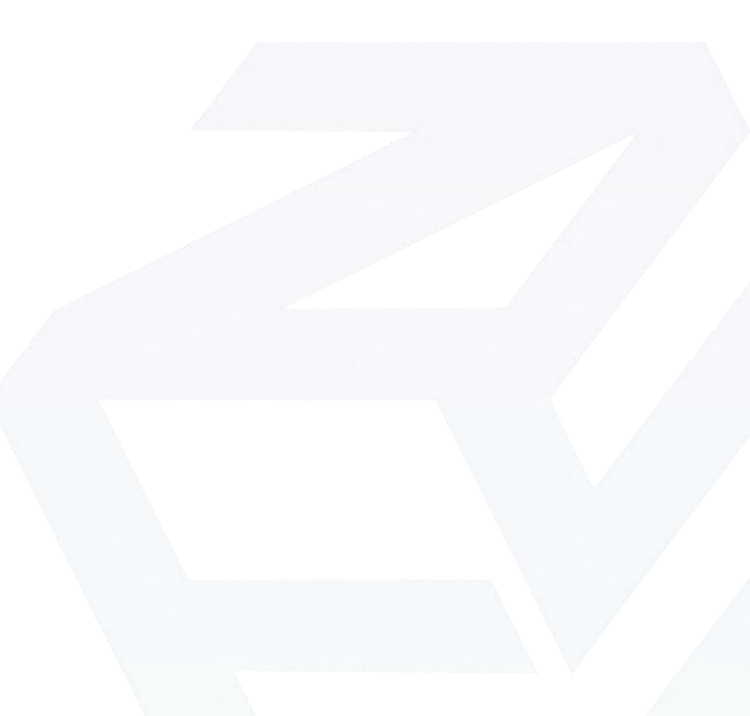

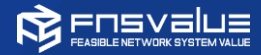

|   | Add                             | × |
|---|---------------------------------|---|
| 1 | Domain                          | 1 |
|   | User ID                         | ] |
|   | FNSV                            | ] |
|   | Password                        |   |
|   | 2 Add                           |   |
|   | [Input Windows ID and Password] |   |

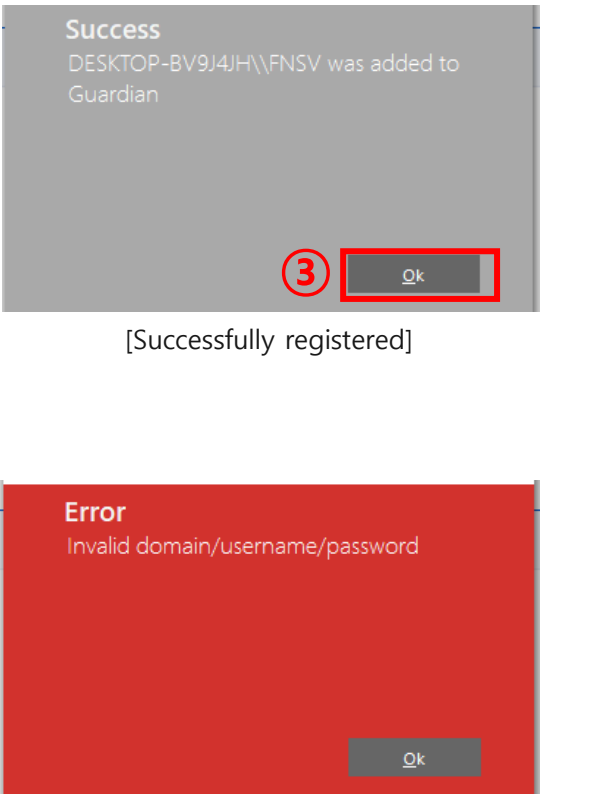

[ID or Password is wrong]

- I. Adding Windows account 2/3
  - Select the current windows logged in user ID then enter its password.
  - ② Click the add button.
  - ③ Click Ok button.

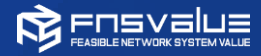

| 🚱 Guardian Manager        |                           |                                       | - *                                                       |
|---------------------------|---------------------------|---------------------------------------|-----------------------------------------------------------|
| Domain<br>DESKTOP-BV9J4JH | User ID<br>FNSV           | GCCS ID                               | Password Status<br>Valid                                  |
|                           |                           |                                       |                                                           |
|                           |                           |                                       |                                                           |
|                           | Domain<br>Desktop-bv9j4jH | Domain User ID   DESKTOP-BV9J4JH FNSV | Domain User ID GCCS ID   DESKTOP-BV9J4JH FNSV Mhabiburr17 |

[Check the added windows account]

- I. Adding Windows account 3/3
  - Check whether the added windows account is appeared.

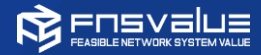

|   | 🚯 Guardian Man  | ager    |             | - x             |
|---|-----------------|---------|-------------|-----------------|
| 1 | Domain          | User ID | GCCS ID     | Password Status |
|   | DESKTOP-BV9J4JH | FNSV    | Mhabiburr17 | Valid           |
|   |                 |         |             |                 |
|   |                 |         |             |                 |
|   |                 |         | Add Ed      | dit Delete      |
|   |                 |         |             |                 |

[Guardian manager's screen after login]

- II. Editing Windows Account 1/2
  - ① Select windows account and click it.
  - ② Click the "Edit" button.

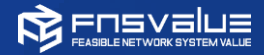

|   | Edit                              | × |  | Suc<br>DES    |
|---|-----------------------------------|---|--|---------------|
| 1 | Domain<br>DESKTOP-BV9J4JH (Local) | ] |  |               |
|   | User ID<br>FNSV                   |   |  |               |
|   | Password                          |   |  | <b>오</b><br>도 |
|   | Edit                              |   |  |               |
| - | [Edit the window account's ID/PW] | _ |  |               |

| <u>3</u> <u>o</u> k        |
|----------------------------|
| [Edit success]             |
|                            |
|                            |
| 오류                         |
| 도메인/사용자 이름/암호가 맞지 않습<br>니다 |
|                            |
|                            |
|                            |
| <u>O</u> k                 |
| [Invalid ID/Password]      |

#### II. Editing Windows Account 2/2

- Check the User ID name then Enter the new password.
- ② Click "Edit" button.
- ③ Click "Ok" button.

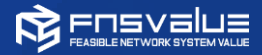

|    | 🔞 Guardian Man                     | ager            |                            | - ×             |
|----|------------------------------------|-----------------|----------------------------|-----------------|
|    | Domain                             | User ID         | GCCS ID                    | Password Status |
| (I | DESKTOP-BV9J4JH<br>DESKTOP-BV9J4JH | FNSV<br>FNSV_01 | Mhabiburr17<br>Mhabiburr17 | Valid<br>Valid  |
|    |                                    |                 | Add Edit                   | 2<br>Delete     |

[Guardian manager's screen after login]

- III. Deleting Windows Account 1/3
  - ① Select a windows account then click it.
  - ② Click the "Delete" button.

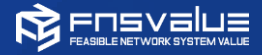

| Confirm Deletion<br>DESKTOP-BV9J4JH\FNSV |                                 |
|------------------------------------------|---------------------------------|
| Delete this account ?                    |                                 |
|                                          | <u>1</u> <u>Y</u> es <u>N</u> o |

[Delete confirmation screen]

#### III. Deleting Windows Account 2/3

① Click "Yes" button.

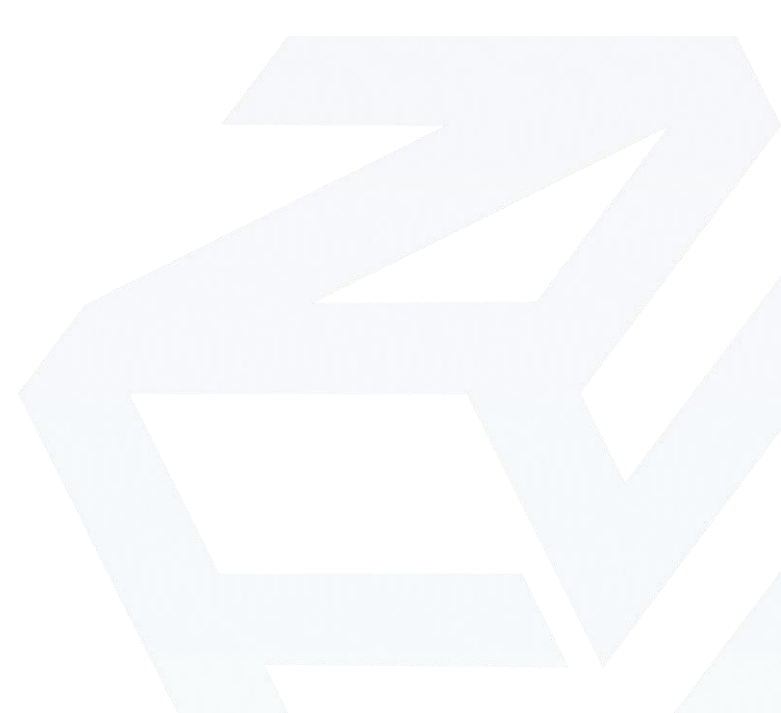

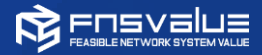

|   | 📀 Guardian Mai  | nager   |             | - ×             |
|---|-----------------|---------|-------------|-----------------|
|   | Domain          | User ID | GCCS ID     | Password Status |
| 1 | DESKTOP-BV9J4JH | FNSV_01 | Mhabiburr17 | Valid           |
| • |                 |         |             |                 |
|   |                 |         |             |                 |
|   |                 |         | Add Edi     | Delete          |

[Guardian Manager's screen]

- III. Deleting Windows Account 3/3
  - Check whether the deleted user is not shown in the screen.

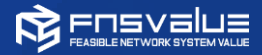

#### **C.** Displaying My Information

|   | 🌍 Guardian Man  | ager    |             | - ×             |
|---|-----------------|---------|-------------|-----------------|
|   |                 |         |             | Settings        |
|   | Domain          | User ID | GCCS ID     | Password Status |
| 1 | DESKTOP-BV9J4JH | FNSV_01 | Mhabiburr17 | Valid           |
|   |                 |         |             |                 |
|   |                 |         |             |                 |
|   |                 |         |             |                 |
|   |                 |         | Add Edit    | Delete          |
|   |                 |         |             |                 |

- I. Triggering the popup
  - Select an account column and double click it.

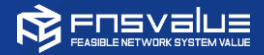

## **C.** Displaying My Information

| ه ک | Mhabiburr17                      | × - × |
|-----|----------------------------------|-------|
| 1   | My Info Event                    | gs    |
| DES | O Name Rahman                    | tus   |
|     | Phone +82) 0-8469-9394           |       |
|     | Email Mhabiburr17@fnsvalue.co.kr | L     |
|     |                                  | te    |

#### II. Selecting the desired information

 If you want to see the basic "My Info", click the tab.

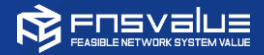

## **C.** Displaying My Information

| 🎓 G  | Mhab  | iburr17  |                   |                  | × - ×  |  |
|------|-------|----------|-------------------|------------------|--------|--|
|      | My In | s        |                   |                  |        |  |
|      | No    | Category | Туре              | Comment          | us     |  |
| DESP | 10    | Member   | Update MemberType | Update User Type | 2022-0 |  |
|      | 9     | Member   | Update MemberType | Update User Type | 2022-0 |  |
|      | 8     | Member   | Update MemberType | Update User Type | 2022-0 |  |
|      | 7     | Member   | Update MemberType | Update User Type | 2022-0 |  |
|      |       |          | < 1 2 3           | >                | Э      |  |

#### II. Selecting the desired information

If you want to see the event list, click the tab.

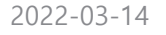

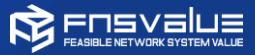

#### A. Change the Password Directly

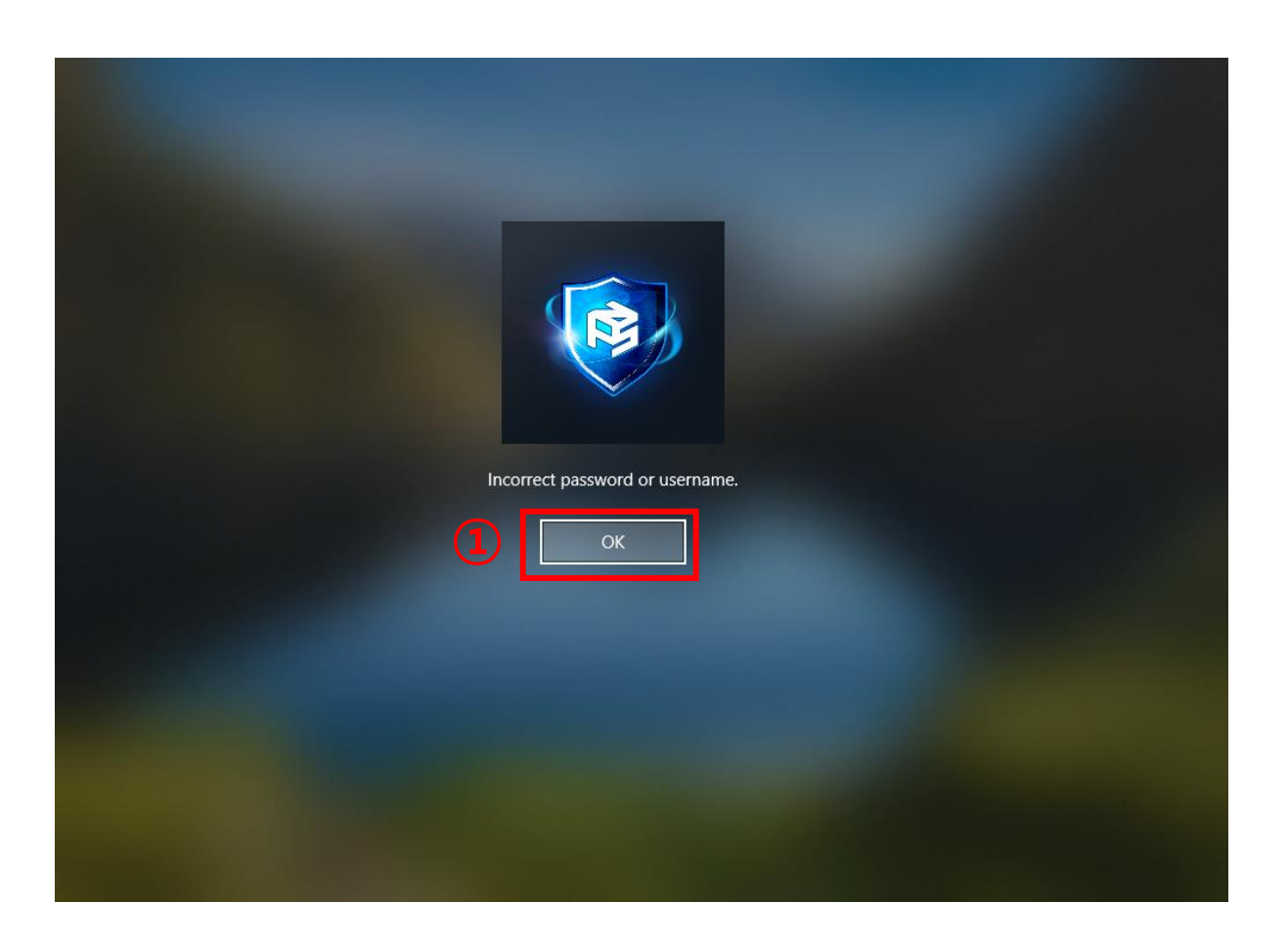

- I. When the error message is shown
  - Click the "OK" button (1)

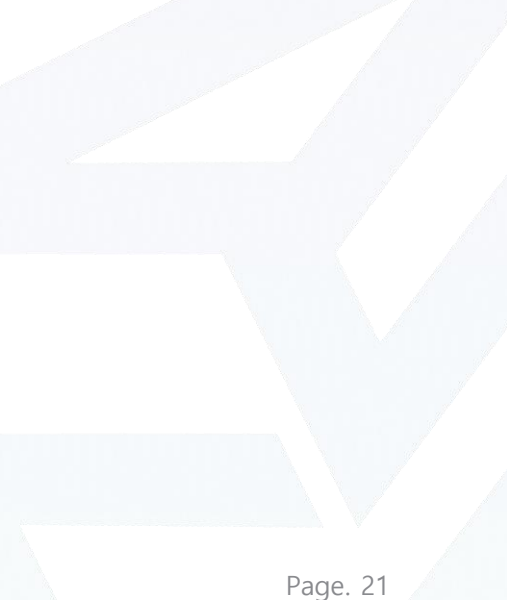

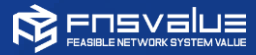

#### A. Change the Password Directly

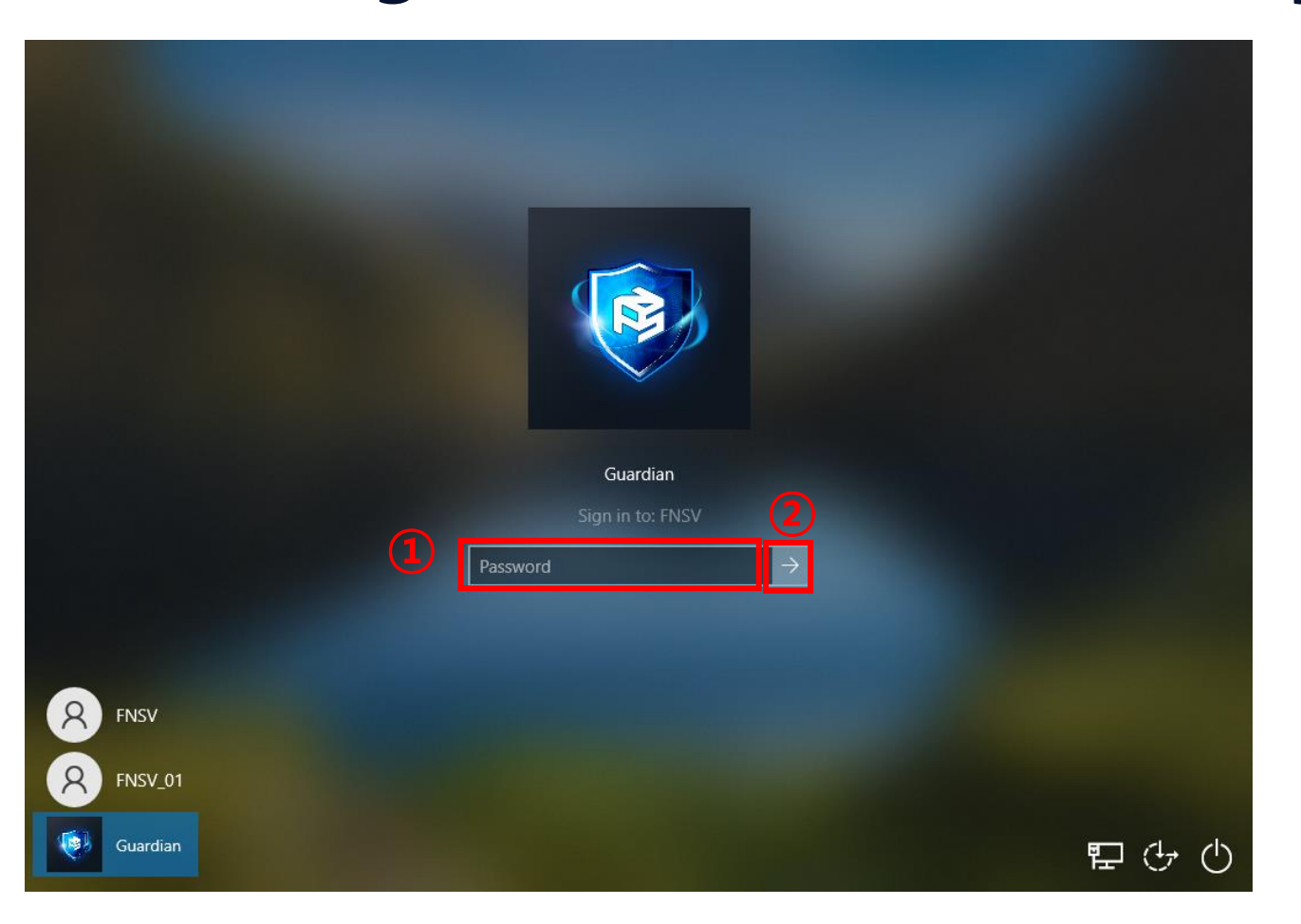

- I. Enter the new password
  - Enter the new password into the password field.
  - ② Click the button. If the entered password is correct, Window Login will update the saved password automatically.

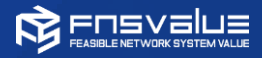

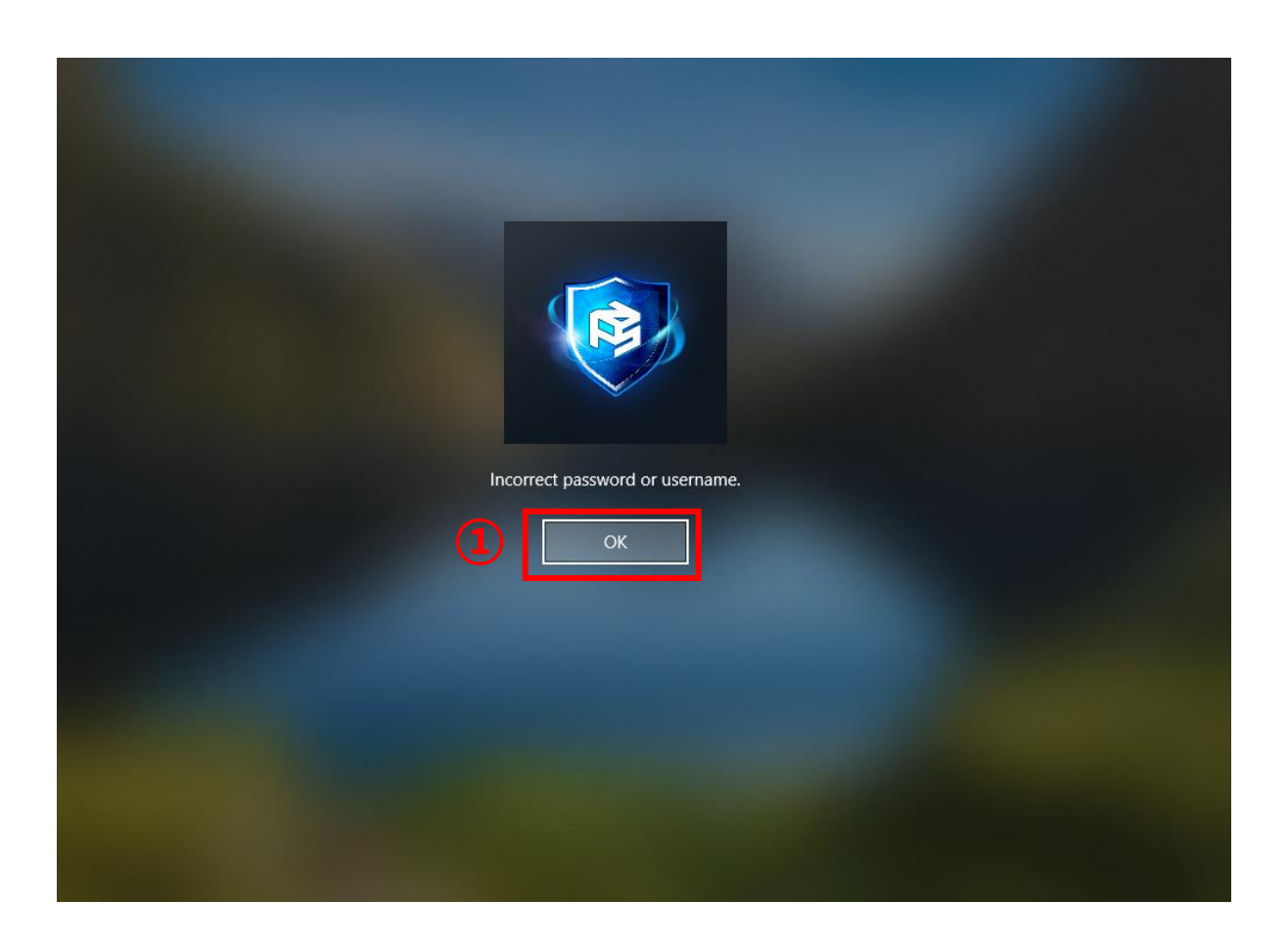

- I. When the error message is appeared
  - ① Click the OK button

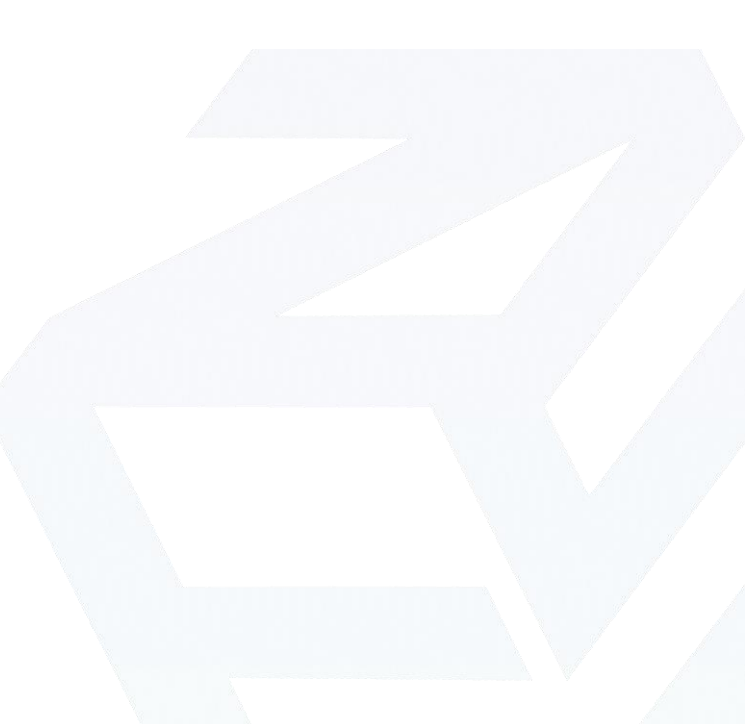

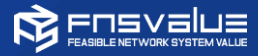

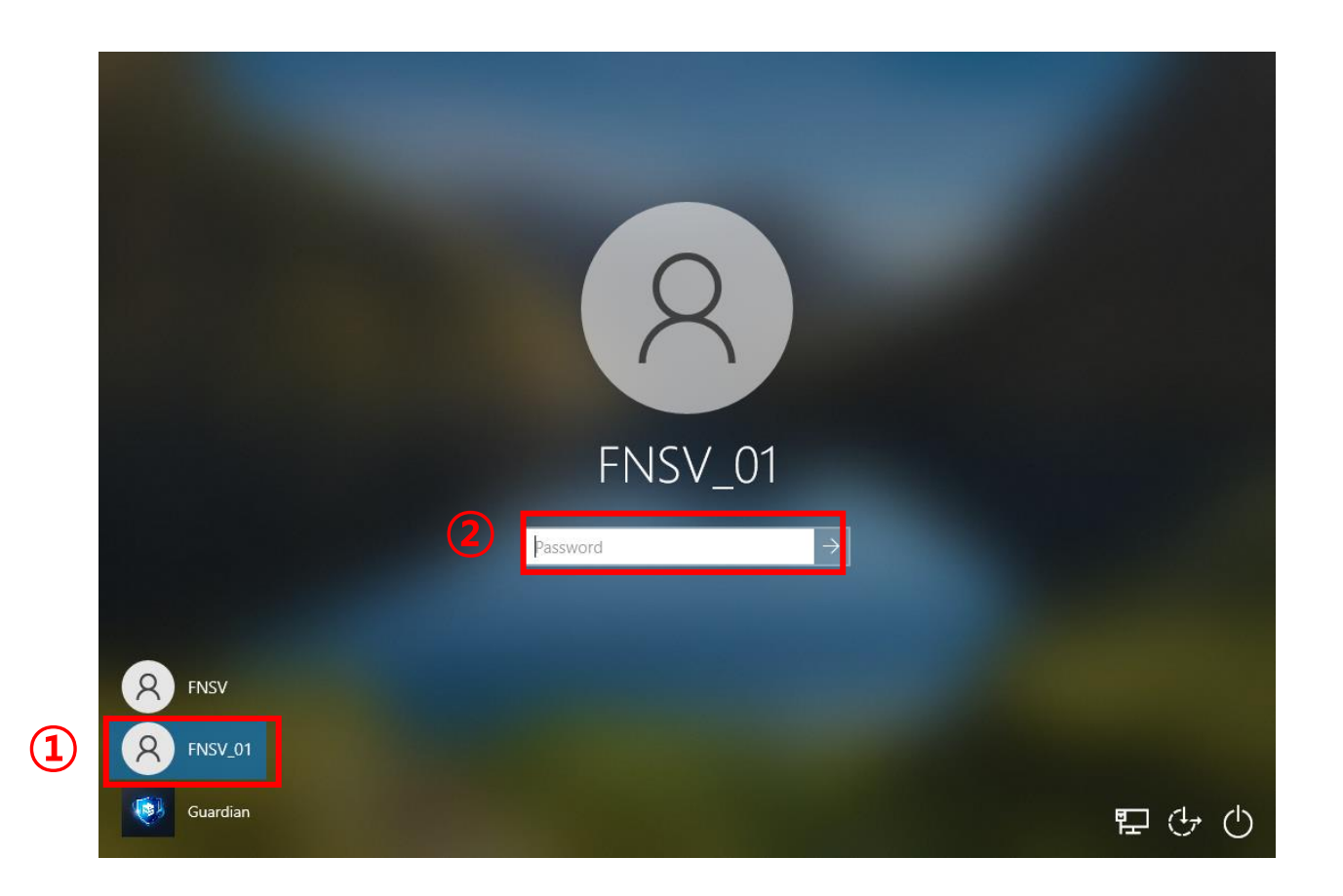

- II. Login through another account
  - ① Click another account's icon.
  - ② Perform login.

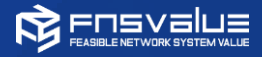

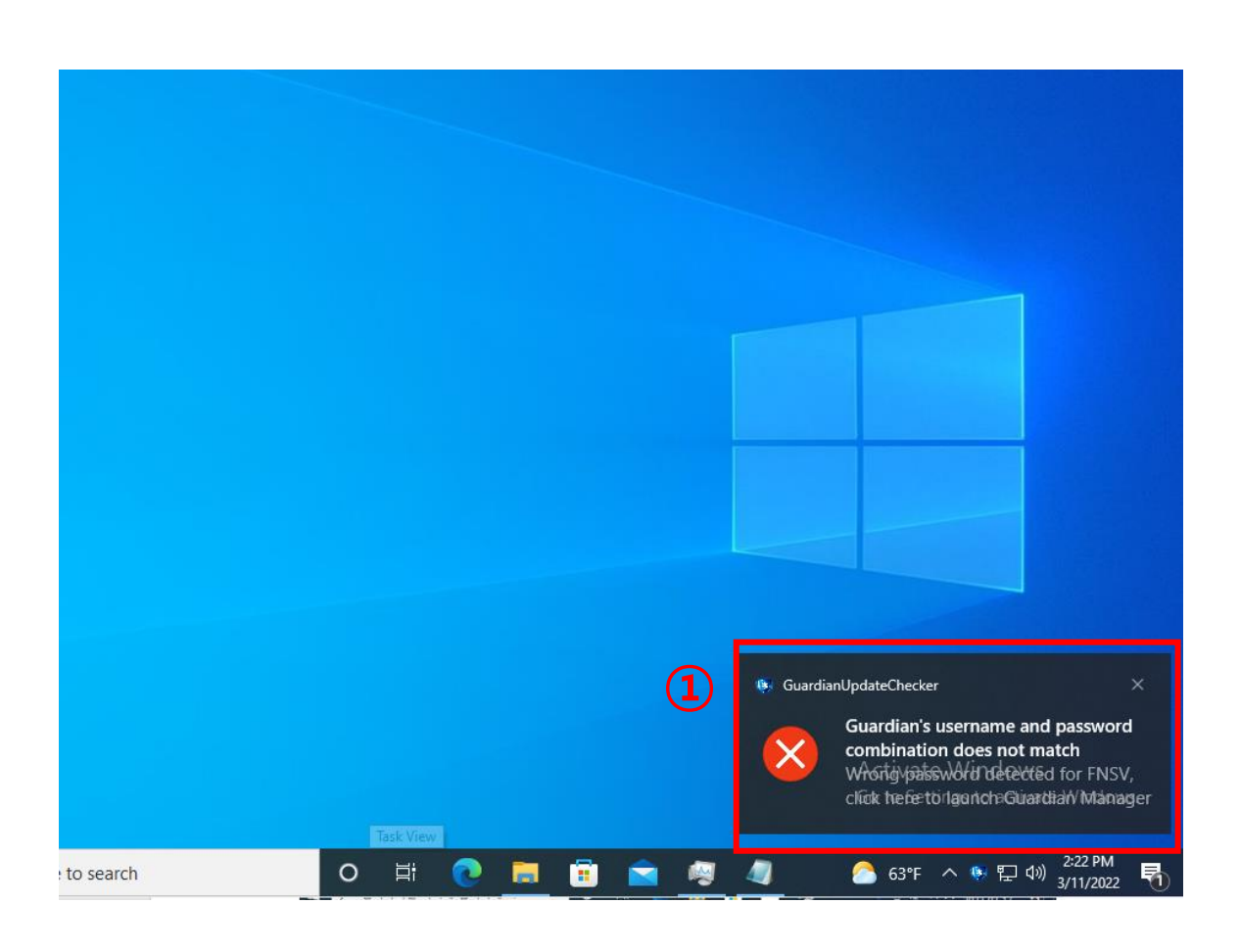

III. Login to Guardian Manager 1/2

① Click the windows notification.

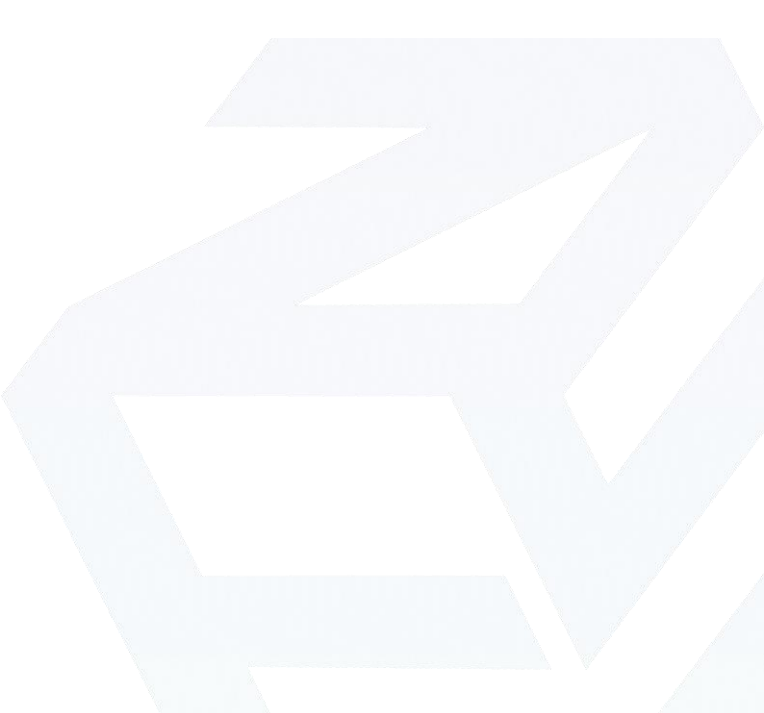

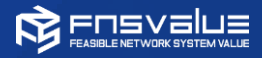

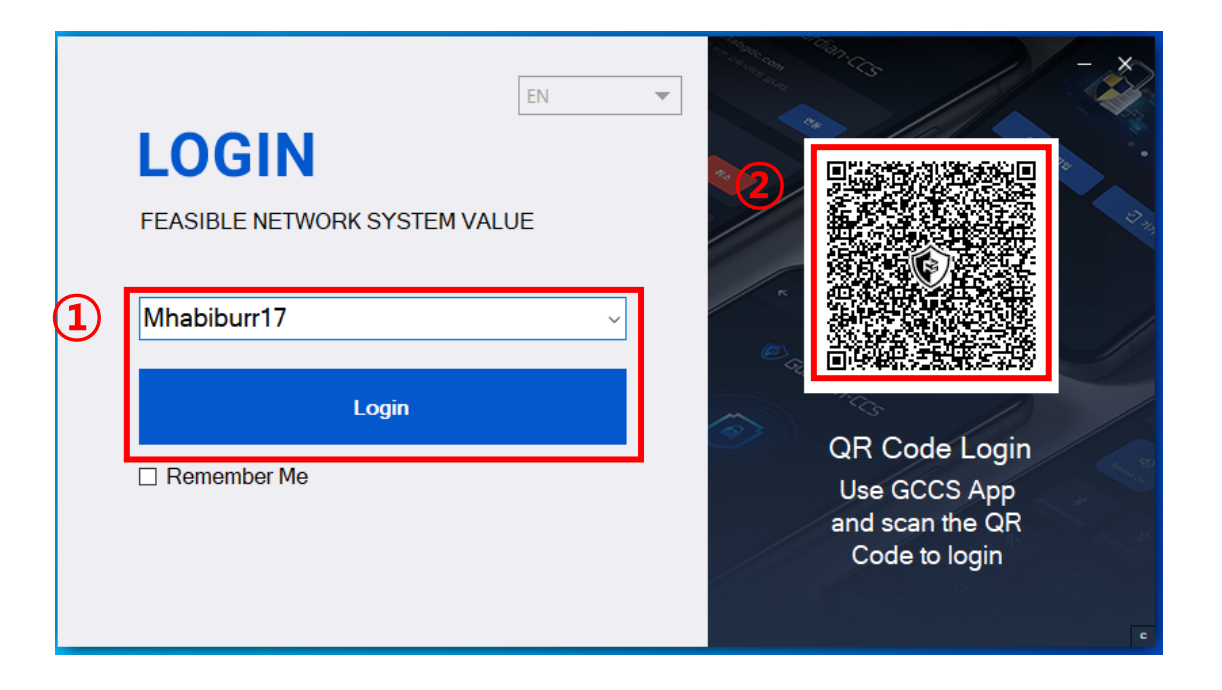

#### III. Login to Guardian Manager 2/2

- perform general login to Guardian Manager.
- ② Or you can perform QR login to Guardian Manager.

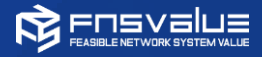

|    | 🚯 Guardian Man            | ager            | - x                    |                 |  |
|----|---------------------------|-----------------|------------------------|-----------------|--|
| 1) | Domain<br>DESKTOP-BV9J4JH | User ID<br>FNSV | GCCS ID<br>Mhabiburr17 | Password Status |  |
|    |                           |                 | Add Ed                 | dit Delete      |  |

- IV. Edit the user's account in Guardian Manager 1/2
  - Select and click an account with the "Invalid Password"s status.
  - ② Click Edit button.

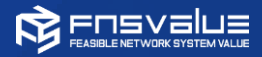

| Edit                              |   | Edit                                        |
|-----------------------------------|---|---------------------------------------------|
| Domain<br>DESKTOP-BV9J4JH (Local) | 3 | Success<br>DESKTOP-BV9J4JH\\FNSV was edited |
| User ID<br>FNSV                   |   |                                             |
| Password                          |   | <u>Q</u> k                                  |
| 2 Edit                            |   |                                             |

IV. Edit the user's account in Guardian Manager 1/2

- ① Enter the new correct password.
- ② Click the "Edit" button.
- ③ If it is succeeded the message will appeared.

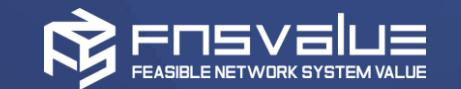

## Thank you!